## 應物所學位論文比對操作說明

自 108 學年度起,依據「國立政治大學研究生學位考試要點」,研究 生論文需經校內論文抄襲比對(Turnitin)系統比對,始得進行學位考 試。助教在該學期以 Turnitin 系統開啟課程並加入學生後,系統將 寄邀請信至學生 nccu 信箱,請依操作指示開通 Turnitin 帳號,再上 傳比對。

操作流程請參考:

https://sites.google.com/view/turnitinstudent/

系統說明請參考:

https://ermg.lib.nccu.edu.tw/er/printf/DB000001241/

Turnitin 系統入口:

https://www.turnitin.com/login\_page.asp?r=56.7182677077056&svr=48&sessionid=f3750c7b0b0ce443647dcf59679f6c4b&lang=zh\_tw&

何時進行論文比對:

- 申請學位考試時,須於學位考試申請書上勾選「確認論文業經校 內論文抄襲比對系統比對完成」項目,並經申請人及指導教授簽 章。
- 學位考試結束且修改論文完成後,須再進行一次比對,並請指導 教授於比對結果上簽名確認,方可辦理畢業離校程序。